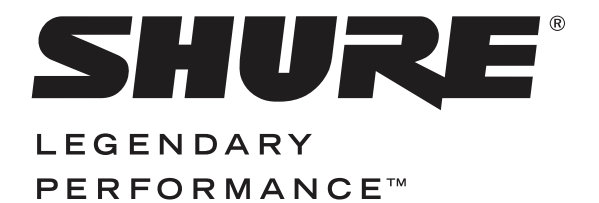

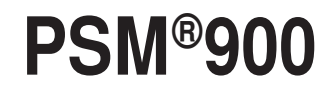

Personal Monitor System User Guide

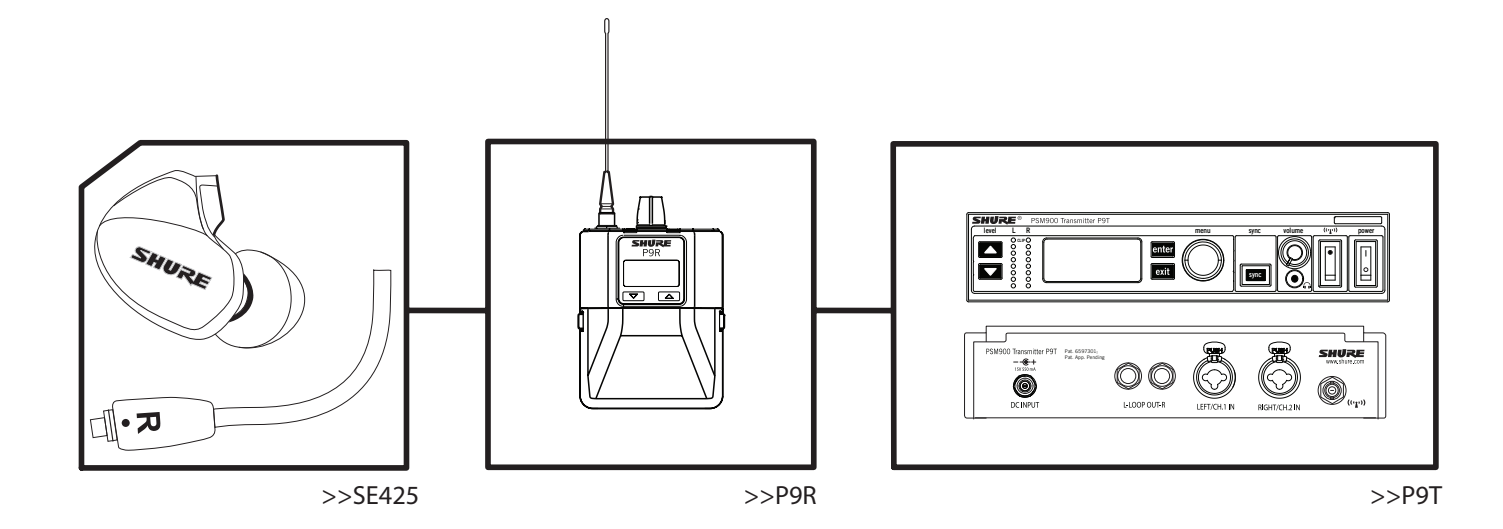

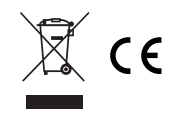

© 2010 Shure Incorporated Printed in U.S.A. 27A12695 (Rev. 1)

ii

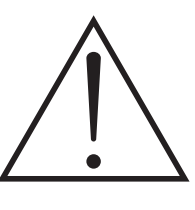

#### WARNING!

#### USING THIS SYSTEM AT EXCESSIVE VOLUMES CAN CAUSE PERMANENT HEARING DAMAGE. USE AS LOW A VOLUME AS POSSIBLE.

In order to use this system safely, avoid prolonged listening at excessive sound pressure levels. Please use the fol-lowing guidelines established by the Occupational Safety Health Administration (OSHA) on maximum time exposure to sound pressure levels before hearing damage occurs.

90 dB SPL at 8 hours 95 dB SPL at 4 hours 100 dB SPL at 2 hours 105 dB SPL at 1 hour 110 dB SPL at 1/2 hour 115 dB SPL at 15 minutes

#### 120 dB SPL — avoid or hearing damage may occur

It is difficult to measure the exact Sound Pressure Levels (SPL) present at the eardrum in live applications. In addition to the volume setting on the PSM, the SPL in the ear is affected by ambient sound from floor wedges or other devices. The isolation provided by the fit of quality earphones is also an important factor in determining the SPL in the ear.

Here are some general tips to follow in the use of this product to protect your ears from damage:

- 1. Turn up the volume control only far enough to hear properly.
- 2. Ringing in the ears may indicate that the gain levels are too high. Try lowering the gain levels.
- 3. Have your ears checked by an audiologist on a regular basis. If you experience wax buildup in your ears, stop using the system until an audiologist has examined your ears.
- 4. Wipe the earphones with an antiseptic before and after use to avoid infections. Stop using the earphones if they are causing great discomfort or infection.

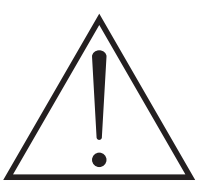

This symbol indicates important operating and maintenance instructions in the literature accompanying this unit.

# **PSM900**

The PSM 900 Wireless Personal Monitor System from Shure offers an unprecedented combination of superb audio quality, robust RF performance, and category-leading setup features for the most demanding professional applications. All new, patent-pending CueMode allows the sound engineer to monitor different stage mixes with the touch of a button. Precision front-end RF filtering significantly reduces dropouts from RF interference, and the enhanced digital stereo encoder provides excellent stereo separation and audio clarity.

#### Superb audio quality

- Digital stereo encoder provides a wider stereo field with exceptional separation, enhancing audio detail and clarity
- Patented Audio Reference Companding sounds more like wired
- Available with Shure SE425 Sound Isolating<sup>™</sup> Earphones featuring dual high-definition MicroDrivers for accurate and balanced audio response

#### **Robust RF Performance**

- Precision front-end RF filtering for a cleaner, stronger RF signal and fewer dropouts and audible artifacts.
- Exceptional transmitter linearity vastly reduces frequency intermodulation, allowing more channels per frequency band.
- Automatic RF gain control prevents signal distortion due to RF overload.

#### **Advanced Setup and Operation**

- Patent-pending CueMode allows monitoring of the stage mixes of up to 20 separate transmitters from one bodypack.
- Front panel RF mute switch for disabling RF transmission during setup
- Scan and Sync setup identifies the best group and channel for your system and assigns it over a wireless IR link
- MixMode<sup>®</sup> Technology allows the bodypack user to adjust their own onstage monitor mix
- High-frequency EQ boost on bodypack

### Components

- Rack unit with mounting hardware and detachable antenna.
- · Bodypack with detachable antenna.

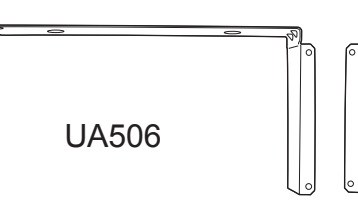

1/2 RACK MOUNT HARDWARE

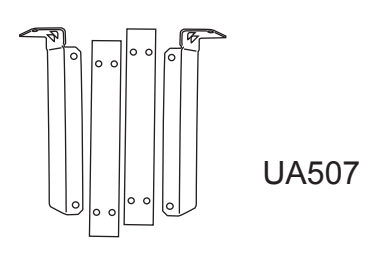

FULL RACK MOUNT HARDWARE

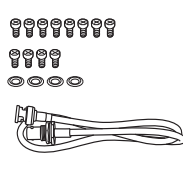

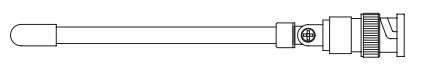

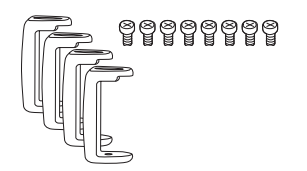

### Features

#### **Frequency Scan**

The scan feature analyzes the RF environment for interference to identify available frequencies. The PSM900 has two frequency scan modes:

- **Channel Scan** Press the **scan** button on the bodypack. Finds the first available channel.
- Group Scan Press and hold the scan button for two seconds. Finds the group with the greatest number of available channels. (Each group contains a set of frequencies that are compatible when operating multiple systems in the same environment.)

#### Sync

The PSM900 transfers settings in either direction: from the bodypack to the rack unit, or from the rack unit to the bodypack.

- Sending settings to the bodypack: Align the IR windows and press the sync button on the rack unit. The blue LED on the bodypack flashes.
- Downloading settings from the bodypack: First press the scan button on the bodypack. Then align the IR windows and press the sync button on the rack unit while the bodypack display is flashing "SYNC NOW...". The level LEDs flash on the rack unit.

#### MixMode

Some performers need to hear more of their own voice or instrument, while others want to hear more of the band. With MixMode, the performer creates their own mix using the balance control (▼▲ buttons) on the bodypack.

To use MixMode, send a solo mix of the performer to the **CH. 1 IN** input on the transmitter, and send a band mix to the **CH. 2 IN** input.

Set the performers bodypack for MixMode. The bodypack combines the two signals and sends them to both earphones, while the balance control on the bodypack adjusts the relative levels for each.

#### CueMode

CueMode allows you to upload the name and frequency settings from multiple rack units and store them as a list on a single bodypack. You can then, at any time, scroll through that list to hear the audio mix from each transmitter, just as each performer does during a show.

CueMode lists are retained even if CueMode is exited, the bodypack is turned off, or batteries are removed.

### **LOOP Applications**

Use **LOOP OUT** L (left) and R (right) outputs to send a copy of the audio signal going into the transmitter to other devices. Following are a few of the many applications for these outputs.

Note: The input level control and the input pad do not affect the LOOP OUT signals.

#### **Stereo for Multiple Systems**

Send one stereo signal from the mixing console the inputs on the first transmitter, then connect the LOOP outputs to the inputs on the next transmitter. Repeat for all transmitters to form a chain.

#### **Floor Monitors**

Send the audio from the LOOP outputs to onstage loudspeakers. The bodypack and the onstage monitors receive the same audio signals.

#### **Recording Devices**

To record a performance, connect the LOOP outputs to the inputs of a recording device.

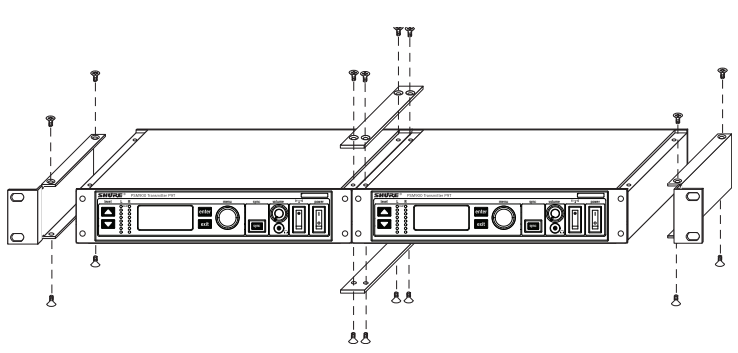

### **Controls and Connectors**

#### **P9T**

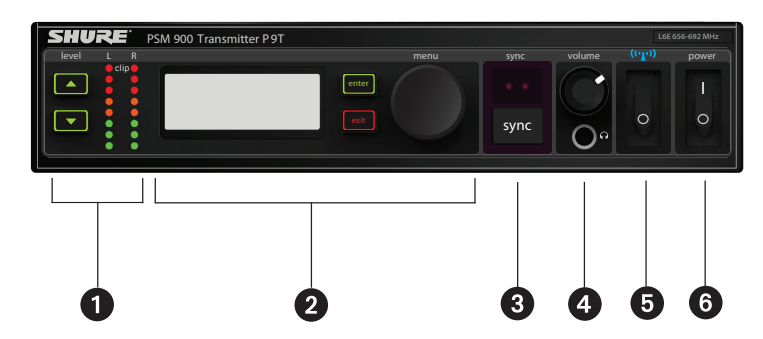

#### **Front Panel Controls**

① Input Level Control and Display Use the ▼▲ buttons to adjust the audio so that, for the average input signal level, the top two yellow LEDs flicker and the lower LEDs are solid. The red clip LED indicates the inputs are overdriven. Reduce the level at the audio source or change the input sensitivity of the rack unit from the AUDIO>INPUT menu.

② Status Display and Menu Controls Use the enter and exit buttons and the menu wheel to access the configuration menu. Push the menu wheel to move the cursor to the next item. Turn the menu wheel to change a parameter—the enter button flashes. Press it to save the value. Press the exit button to cancel changes and return to the previous menu.
③ Synchronization Button Press the sync button while rack unit and bodypack IR windows are aligned to transfer settings.

④ Headphone Monitoring The volume control adjusts signal output to the 3.5 mm headphone jack. NOTE: it does not affect rear panel outputs.
⑤ RF switch mutes RF output. For setting up multiple systems or adjusting settings without transmitting unwanted RF or audio signals.
⑥ Power Button Turns the unit on and off.

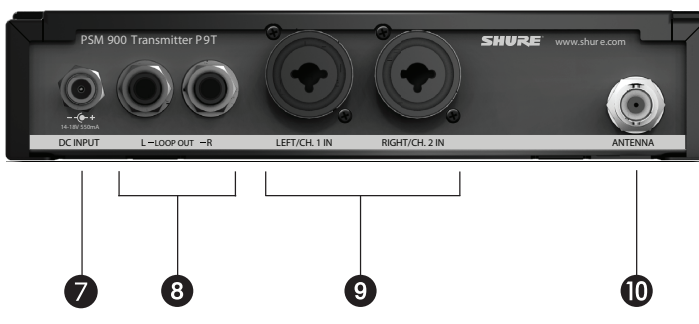

#### **Rear Panel Connectors**

⑦ **Power** Connect the transmitter to a power outlet using the supplied power adapter.

**③ LOOP OUT**Sends a copy of the audio signal going into the transmitter to another device. See LOOP Applications.

Audio Inputs Connect to balanced or unbalanced outputs. Use either connector for mono input. Accepts both 1/4-inch or male XLR connectors.
 Antenna (BNC) Attach supplied antenna. If you are rack mounting, use a front panel or remote mounting kit from Shure.

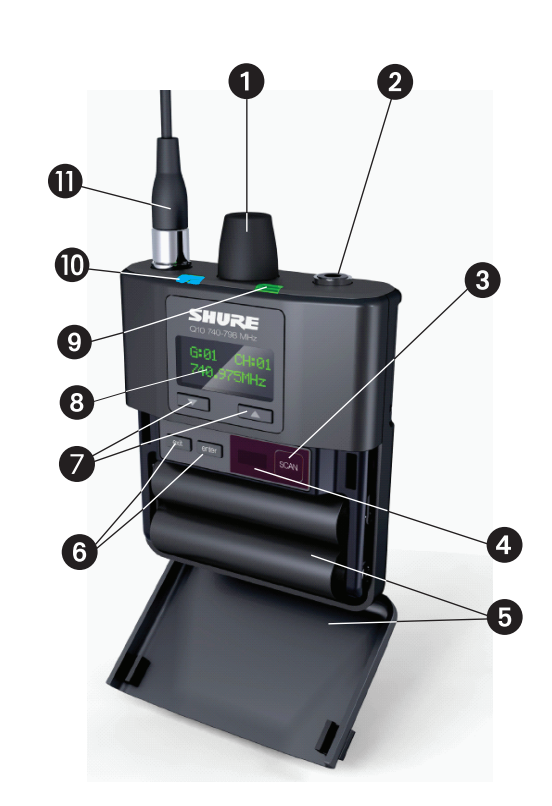

#### **Bodypack Receiver**

**P9R** 

① **Power Switch and Volume Control** Turns the bodypack on and off and adjusts earphone volume.

(2) 3.5 mm Earphone Jack Insert earphones here.

③ Scan Button Press the scan button to find an available frequency. Press and hold for two seconds to find the group with the most available channels.

(a) IR Window For transmitting settings between bodypack and rack unit.
 (b) Battery Compartment Requires 2 AA batteries. Open by pressing the latches on both sides and pulling.

(⑥ Menu buttons Use in conjunction with the ▼▲ buttons to access the configuration menus.

⑦ ▼▲ Buttons Use to adjust the audio mix (in MixMode only), or in conjunction with the menu buttons to change settings.

(8) LCD Screen Displays current settings and menus.

③ Tri-Color Battery LED illuminates green, orange, red, or flashing red, to indicate battery power. When flashing red, change batteries immediately.

(ii) Blue RF LED Indicates the bodypack is receiving a signal from the transmitter.

1 Detachable Antenna SMA Connector

| Battery Indicator | Tri-Color Battery<br>LED | Approximate Hours Remain-<br>ing |                    |
|-------------------|--------------------------|----------------------------------|--------------------|
|                   |                          | Alkaline                         | NiMH (2450<br>mAh) |
|                   | Green                    | 5–7                              | 4                  |
|                   | Green                    | 31⁄2-4                           | 3–31⁄2             |
|                   | Green                    | 3–31⁄2                           | 11⁄2-2             |
|                   | Green                    | 2-21/2                           | 1⁄5                |
|                   | Orange                   | 1⁄2-1                            | 0                  |
|                   | Red                      | 1/5-1/2                          | 0                  |

#### Bodypack

Insert batteries and attach antenna. Turn on using the volume knob. The battery light illuminates.

#### Rack Unit

- 1. Connect to a power outlet using the supplied power adapter.
- 2. Attach the supplied antenna to the ANTENNA OUT BNC connector.
- Connect the audio source, such as the output of a mixer, to the audio inputs. You can use both input jacks or choose either one for a mono source.

– For mono (one input), access the AUDIO menu and select MONO.

- Set the input sensitivity to match the source by selecting AUDIO>INPUT from the LCD configuration menu: AUX -10dBV or LINE+4dBu.

- 4. Turn the power ON. Make sure the RF switch is OFF.
- Adjust the audio source level so that, for the average input signal level, the top two yellow LEDs flicker and the lower LEDs are solid.

   If the red clip LED illuminates, the inputs are overdriven. Decrease the level using the ▼▲ buttons or change the input sensitivity to -10 dBV.

- If the signal level is too low, change the input sensitivity to +4dBu.

### **Multiple System Setup**

When setting up multiple systems, designate a single bodypack to scan for available frequencies and download them to all the rack units.

The bodypack must be from the same frequency band as all the transmitters.

1. Power on all the rack units. **Turn off the RF**. (This prevents them from interfering with the frequency scan.)

**Note:** Turn **on** all other wireless or digital devices as they would be during the performance or presentation (so the scan will detect and avoid any interferance they generate).

2. Use the bodypack to scan for a group by pressing and holding the scan button for two seconds. The bodypack displays the group and the number of available channels, and flashes SYNC NOW....

**Important:** Note the number of available channels. If you have more rack units than available channels, eliminate potential sources of interference and try again, or call Shure Applications for assistance.

- 3. Sync the bodypack with the first rack unit by aligning the IR windows and pressing **sync**.
- 4. Press scan again on the bodypack to find the
- next available frequency. 5. Sync the bodypack with the next rack unit.
- 6. Repeat with all the rack units.
- Sync each performer's bodypack to its respective rack unit by aligning the IR windows and pressing **snyc**. DO NOT press scan on the bodypacks.
- 8. Turn on the RF on all rack units. The systems are ready to use.

### CueMode

**Note:** Set the channel frequency and assign display names for each transmitter **before** creating your CueMode list.

## Adding Transmitters to the CueMode List

**Note:** The transmitter must be from the same frequency band as the bodypack.

- 1. Open the battery door and press the **enter** button.
- 2. From the main menu, scroll to UTILITIES and press enter. Select CueMode and press enter again.
- 3. Align IR windows and press **sync** on the rack unit.

The LCD displays **SYNC SUCESS** after frequency and name data are uploaded to the CueMode list. It also displays the CueMode number for that transmitter and the total number of transmitters.

4. Repeat the above step for each transmitter. **Note:** Syncing while in CueMode does not change any of the settings on the bodypack.

#### **Auditioning Mixes**

- 1. Enter CueMode from the UTILITIES menu.
- Use the V▲ buttons to scroll through your CueMode list to hear the mixes.

#### **Exiting CueMode**

Exit CueMode by pressing **enter** and selecting **EXIT** CUEMODE.

#### Scan and Sync

- 1. Press the **scan** button. The display flashes **SYNC NOW....**
- Align the IR windows on the bodypack and rack unit and press the sync button. The rack unit level LEDs flash, and it displays SYNC SUCCESS.
- 3. Turn the RF switch on. The blue RF LED illuminates on the bodypack to indicate that it is detecting the transmitter. The bodypack also displays the RF signal strength (**RF**).
- 4. IMPORTANT: Turn bodypack volume down before plugging in earphones.
- 5. Insert the earphones and slowly turn up the volume.

### MixMode for Multiple Systems

Configure each system for MixMode. From the mixing console, send a mix of the whole band to input 2 of the first transmitter. Connect the **LOOP OUT R** output to the **CH. 2 IN** input of the next transmitter. Continue the chain with all the transmitters.

Next, create solo mixes for each performer. Send each mix to input 1 of the transmitter for that performer.

### Managing CueMode Mixes

While in Cue Mode, you can access the following menu by pressing **enter**:

**REPLACE MIX** Select and press sync on a rack unit to upload new data for the current mix (for example, if you have changed the transmitter frequency).

DELETE MIX Removes the selected mix. DELETE ALL Removes all mixes.

**EXIT CUEMODE** Exits CueMode and returns the bodypack to the previous frequency setting.

### **Configuration Menu**

Press enter to access settings. After adjusting a setting, press enter to accept the change.

Note: Configuration menu items may vary with regional model variations.

### **P9T Rack Unit Transmitter**

#### **RF Settings**

| RADIO      |                                                  |
|------------|--------------------------------------------------|
| G          | Sets the group number                            |
| СН         | Sets the channel number                          |
| 888.888MHz | Manual frequency selection                       |
| RF POWER   | Select from 10, 50, or 100 mW (varies by region) |

#### **Audio Settings**

| AUDIO |                          |                                        |
|-------|--------------------------|----------------------------------------|
| MODE  | Selects monitor mode     |                                        |
|       | STEREO/MX                | Transmits both channels                |
|       | MONO                     | Transmits a mono signal to<br>bodypack |
| INPUT | Sets nominal input level |                                        |
|       | LINE +4 dBu              | line level                             |
|       | AUX -10dBV               | aux level                              |

### **P9R Bodypack Receiver**

#### **RF Settings**

| RADIO      |                            |
|------------|----------------------------|
| G          | Sets the group number      |
| СН         | Sets the channel number    |
| 888.888MHz | Manual frequency selection |

#### Audio Settings

| AUDIO         |                                                                                                    |                                                                                                    |  |
|---------------|----------------------------------------------------------------------------------------------------|----------------------------------------------------------------------------------------------------|--|
| MODE          | Selects monitor mode                                                                                   |                                                                                                    |  |
|               | STEREO                                                                                                 | Stereo                                                                                                    |  |
|               | MIXMODE                                                                                                | MixMode                                                                                                    |  |
| HIBOOST       | High-frequency EQ boost                                                                                |                                                                                                    |  |
|               | OFF                                                                                                    | flat                                                                                                    |  |
|               | 6 dB                                                                                                   | +6 dB @ 10 kHz                                                                                              |  |
|               | 3 dB                                                                                                   | +3 dB @ 6 kHz                                                                                               |  |
| V LIMIT       | V LIMIT                                                                                                |                                                                                                    |  |
|               | ON                                                                                                    | Limits volume level                                                                                         |  |
|               | VALUE                                                                                                  | 5–9: analogous to volume<br>knob position (for example, 5<br>is equal to the 5th dot on the<br>volume knob) |  |
| BAL ST/BAL MX | Left and right balance for earphones when in stereo mode, or mix of left and right channel for MixMode |                                                                                                    |  |

#### **Utilities and Display Settings**

| UTILITIES    |                                                                                                    |                                                |  |
|--------------|----------------------------------------------------------------------------------------------------|------------------------------------------------|--|
| EDIT NAME    | Changes the name on the LCD display (this name is uploaded to the bodypack with sync)                                                                                             |                                                |  |
| DISPLAY      | Changes the display format                                                                                                    |                                                |  |
| CONTRAST     | Changes the display contrast                                                                                                    |                                                |  |
| LOCK PANEL   | Press <b>enter</b> to lock the front panel controls. To un-<br>lock, press <b>exit</b> , select <b>OFF</b> , and press <b>enter</b> .                                             |                                                |  |
| RX SETUP     | These settings are sent to the bodypack during a sync (when the sync direction is from the transmitter). The default <b>KEEP</b> parameter will not change the bodypack settings. |                                                |  |
|              | LOCK Lock bodypack                                                                                                    |                                                |  |
|              | V LIMIT                                                                                                    | Volume limiter                                 |  |
|              | LIM VAL                                                                                                    | Volume limiter value                           |  |
|              | MODE                                                                                                    | Stereo (ST) or MixMode (MX)                    |  |
|              | BAL MX                                                                                                    | CH. 1 (L) and CH. 2 (R) mix for MixMode        |  |
|              | BAL ST                                                                                                    | Left (L) and right (R) balance for stereo mode |  |
|              | HIBOOST                                                                                                    | high frequency boost                           |  |
| CUSTOM GROUP | For creating custom frequency groups                                                                                                    |                                                |  |

#### **Utilities and Display Settings**

| UTILITIES  |                                                                                                    |
|------------|----------------------------------------------------------------------------------------------------|
| CUEMODE    | Enters CueMode<br>(to exit, press <b>enter</b><br>and select <b>EXIT</b><br><b>CUEMODE</b> )                                   |
| DISPLAY    | Changes the dis-<br>play format                                                                                                |
| CONTRAST   | Changes the dis-<br>play contrast                                                                                              |
| LOCK PANEL | Locks all controls<br>except power and<br>volume. To unlock,<br>press <b>exit</b> , select<br>OFF, and press<br><b>enter</b> . |

### SPECIFICATIONS

#### **PSM900**

**RF Carrier Range** 470-952 MHz Note: varies by region **Compatible Frequencies** Per band: 20 Tuning Bandwidth US: 36-40 MHz varies by region Operating Range (environment dependent) 90 m (300 ft) Audio Frequency Response 35 Hz-15 kHz Stereo Separation 60 dB Signal-To-Noise Ratio (A-Weighted) 90 dB (typical) Total Harmonic Distortion (ref. ±34 kHz deviation @1 kHz) <0.8% (typical) Companding Patented Audio Reference Companding Spurious Rejection (ref. 12dB SINAD) >80 dB (typical) **Frequency Stability** ±2.5 ppm **MPX Pilot Tone** 19 kHz (±0.3 kHz) Modulation FM\*, MPX Stereo \* ±34 kHz deviation (nominal) **Operating Temperature** -18°C-+57°C

#### P9R

Front-End RF Filtering -3 dB at 30.5 MHz from center frequency Active RF Gain Control 31 dB Adjusts RF sensitivity to provide more RF dynamic range RF Sensitivity (at 20 dB SINAD) 2.2 µV Image Rejection >100 dB **Adjacent Channel Rejection** >70 dB Squelch Threshold 22 dB SINAD (±3 dB) Intermodulation Attenuation >70 dB Blocking >80 dB Audio Output Voltage (1kHz @ <1% distortion, peak power,  $@32\Omega)$ 100 mW per output **Minimum Load Impedance** 9.5 Ω High Boost selectable: +2 dB @ 6 kHz , +4 dB @ 10 kHz Volume Limiter selectable: 3-9 Reduces maxium output level. Selected value analogous to volume knob increment. Net Weight 200 g (with batteries) Dimensions 83 mm X 65 mm X 22 mm Battery Life 5-7 hours (continuous use)

#### P9T

**RF Output Power** selectable: 10, 50, 100 mW (+20 dBm) varies by region **Antenna Input Impedance** 50 Ω (typical) **Net Weight** 850 g **Dimensions** 197 mm X 166 mm X 42 mm **Power Requirement** (RF on, 100 mW power mode, no audio) 120 VAC: 415 mA, typical

Audio Inputs Combination XLR and 6.35 mm (1/4") TRS Polarity XLR: Non-inverting (pin 2 positive with respect to pin 3) 6.35 mm (1/4") TRS: Tip positive with respect to ring Configuration Electronically balanced Impedance 70.2 k $\Omega$  (actual) Nominal Input Level switchable: +4 dBu, -10 dBV Maximum Input Level +4 dBu: +23.3 dBu -10 dBV: +12.5 dBu

Pin Assignments XLR: 1=ground, 2=hot, 3=cold 6.35 mm (1/4") TRS: Tip=hot, Ring=cold, Sleeve=ground Phantom Power Protection up to 60 V DC

Outputs 6.35 mm (1/4") TRS Configuration Electronically balanced Impedance Connected directly to inputs

#### **Furnished Accessories**

| P9R Antenna                        |          |
|------------------------------------|----------|
| 470–542 MHz                        | UA700    |
| 596–692 MHz                        | UA720    |
| 692–830 MHz                        | UA730    |
| 830–952 MHz                        | UA740    |
| P9T Antenna                        |          |
| 470–530 MHz                        | UA820G   |
| 500–560 MHz                        | UA820G7  |
| 518–578 MHz                        | UA820H4  |
| 578–638 MHz                        | UA820J   |
| 638–698 MHz                        | UA820L3  |
| 690–746MHz                         | UA820B   |
| 740–814 MHz                        | UA820Q   |
| 900–952 MHz                        | UA820X   |
| Front Mount Antenna Cable          | 95A9023  |
| Zipper Bag                         | 95A2313  |
| Rackmount Bracket, Long (1)        | 53A8612  |
| Rackmount Bracket, Short (2)       | 53A8611  |
| Link Bar (2)                       | 53B8443  |
| Hardware Kit (Rackmounting Screws) | 90AR8100 |
| Bumper Kit                         | 90B8977  |
| Energy Efficient Switching Power S | Supply   |
| USA                                | PS41     |
| Brazil                             | PS41BR   |
| Argentina                          | PS41AR   |
| Europe                             | PS41E    |
| United Kingdom                     | PS41UK   |
| Austrailia/New Zealand             | PS41AZ   |
| China                              | PS41CHN  |
| Taiwan                             | PS41TW   |
| Japan                              | PS41J    |

#### **Optional Accessories**

| 8-to-1 antenna combiner for<br>better RF performance                                                                                                  | PA821SWB |
|----------------------------------------------------------------------------------------------------|----------|
| 4-to-1 antenna combiner with<br>power distribution to 4 transmit-<br>ters (better RF performance<br>and eliminates need for external<br>power supply) | PA421SWB |
| Passive Directional Antenna                                                                                                    | PA805SWB |
| Helical Antenna                                                                                                    | HA-8000  |
| Passive Omnidirectional<br>Antenna                                                                                                    | PA860SWB |
| 4-Channel Personal Monitor<br>Mixer                                                                                                    | P4M      |
| Coaxial Cable, BNC-BNC,<br>RG58C/U type, 50 Ohm, 2 ft<br>length (0.6 m)                                                                               | UA802    |
| Coaxial Cable, BNC-BNC,<br>RG58C/U type, 50 Ohm, 6 ft<br>length (2 m)                                                                                 | UA806    |
| Coaxial Cable, BNC-BNC,<br>RG8X/U type, 50 Ohm, 25 ft<br>length (7.5 m)                                                                               | UA825    |
| Coaxial Cable, BNC-BNC,<br>RG8X/U type, 50 Ohm, 50 ft<br>length (15 m)                                                                                | UA850    |
| Coaxial Cable, BNC-BNC,<br>RG213/U Type, 50 Ohm, 100 ft<br>length (30 m)                                                                              | UA8100   |

#### **P9T, P9R**

This Class B digital apparatus complies with Canadian ICES-003.

Cet appareil numérique de la classe B est conforme à la norme NMB-003 du Canada.

#### P9T

Certified under FCC Parts 74. (**FCC ID:** DD4P9TA, DD4P9TB, DD4P9TC, DD4P9TD, DD4P9TJ). Certified by IC in Canada under RSS-123 and RSS-102. (**IC:** 616A-P9TA, 616A-P9TB, 616A-P9TC, 616A-P9TD). Meets essential requirements of European R&TTE Directive 99/5/ EC, eligible to bear the CE mark. Type approved to EN 300 422 Parts 1 and 2. Meets requirements of EMC Standard EN 301 489 Parts 1 and 9.

#### P9R

Approved under the Declaration of Conformity (DoC) provision of FCC Part 15. Certified in Canada by IC to RSS-123. (IC: 616A-P9RA, 616A-P9RB, 616A-P9RC, 616A-P9RD). Meets requirements of EMC standards EN 300 422 Parts 1 and 2 and EN 301 489 Parts 1 and 9.

Operation of this device is subject to the following two conditions: (1) this device may not cause interference, and (2) this device must accept any interference, including interference that may cause undesired operation of the device.

The Declaration of Conformity can be obtained from Shure Incorporated or any of its European representatives. For contact information please visit www.shure.com The Declaration of Conformity can be obtained from:

Authorized European representative: Shure Europe GmbH Headquarters Europe, Middle East & Africa Department: EMEA Approval Wannenacker Str. 28 D-74078 Heilbronn, Germany Phone: +49 7131 72 14 0 Fax: +49 7131 72 14 14 Email: EMEAsupport@shure.de

#### LICENSING INFORMATION

Licensing: A ministerial license to operate this equipment may be required in certain areas. Consult your national authority for possible requirements. Changes or modifications not expressly approved by Shure Incorporated could void your authority to operate the equipment. Licensing of Shure wireless microphone equipment is the user's responsibility, and licensability depends on the user's classification and application, and on the selected frequency. Shure strongly urges the user to contact the appropriate telecommunications authority concerning proper licensing, and before choosing and ordering frequencies.

#### **INFORMATION TO USER**

This equipment has been tested and found to comply with the limits for a Class B digital device, pursuant to Part 15 of the FCC Rules. These limits are designed to provide reasonable protection against harmful interference in a residential installation. This equipment generates, uses and can radiate radio frequency energy and, if not installed and used in accordance with the instructions, may cause harmful interference to radio communications. However, there is no guarantee that interference will not occur in a particular installation. If this equipment does cause harmful interference to radio or television reception, which can be determined by turning the equipment off and on, the user is encouraged to try to correct the interference by one or more of the following measures:

- · Relocate the receiving antenna.
- Increase the separation between the equipment and receiver.
- Connect the equipment into an outlet on a circuit different from that to which the receiver is connected.
- · Consult the dealer.

**Note:** EMC conformance testing is based on the use of supplied and recommended cable types. The use of other cable types may degrade EMC performance.

Changes or modifications not expressly approved by the manufacturer could void the user's authority to operate the equipment.

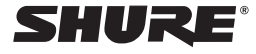

United States: Shure Incorporated 5800 West Touhy Avenue Niles, IL 60714-4608 USA

Phone: 847-600-2000 Fax: 847-600-1212 Email: info@shure.com **Europe, Middle East, Africa:** Shure Europe GmbH Wannenäckestr. 28, 74078 Heilbronn, Germany

Phone: 49-7131-72140 Fax: 49-7131-721414 Email: info@shure.de

#### Asia, Pacific:

Shure Asia Limited Unit 301, 3rd Floor Citicorp Centre 18, Whitfield Road Causeway Bay, Hong Kong

Phone: 852-2893-4290 Fax: 852-2893-4055 Email: info@shure.com.hk Canada, Latin America, Caribbean: Shure Incorporated 5800 West Touhy Avenue Niles, IL 60714-4608 USA

Phone: 847-600-2000 Fax: 847-600-6446 Email: international@shure.com

©2009 Shure Incorporated